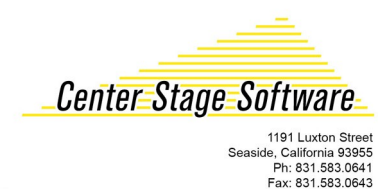

### Setting up a Datamax E-4205e

#### 1. Load the ticket stock

- Unlock the printhead and lift it so it is vertical.
  - Push the stock to the left side.

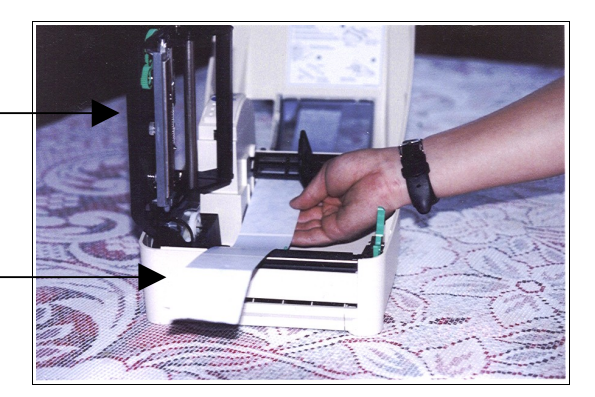

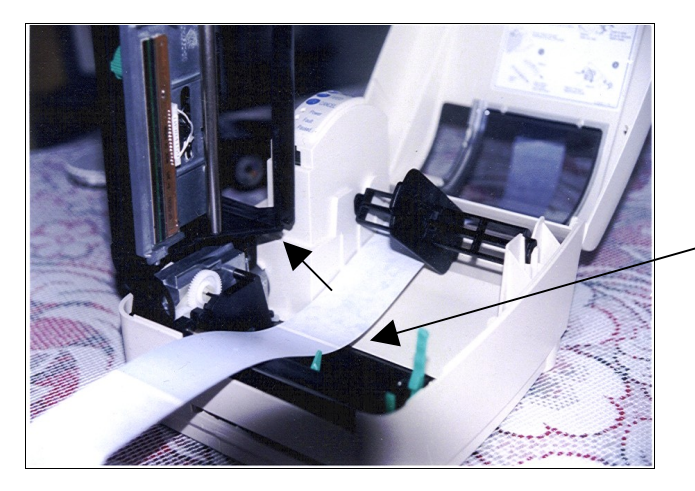

- Close the printhead and push it down until the turquoise latch holds it down.
- Push the turquoise guide so it is guiding the stock and holding it against the left side of the paper path.

• When you close the cover, here is how it should look.

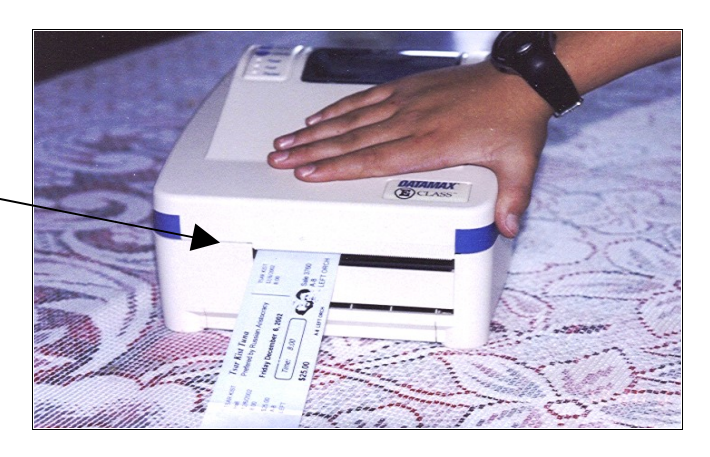

#### 2. Install the printer driver

Start by clicking on the "Add printer" icon

| Add Printer Wizard                                                          |                                                                                                    |   |                                                                                                    |
|-----------------------------------------------------------------------------|----------------------------------------------------------------------------------------------------|---|----------------------------------------------------------------------------------------------------|
| Add Printer Wizard<br>The manufacture                                       | d<br>er and model determine which printer to use.                                                                                                    | 2 |                                                                                                    |
| Select the mar<br>disk, click Hav<br>compatible prin                        | nufacturer and model of your printer. If your printer came with an installation<br>ve Disk. If your printer is not listed, consult your printer documentation for a<br>nter.           |   |                                                                                                    |
| Manufacturers:<br>Agia<br>Alps<br>Apollo<br>Apple<br>APS-PS<br>AST<br>ATX.T | Printers:<br>AGFA-AccuSet v52.3<br>AGFA-AccuSet 800<br>AGFA-AccuSet 800SF v52.3<br>AGFA-AccuSet 800SF v2013.108<br>AGFA-AccuSet 1000SF v52.3<br>AGFA-AccuSet 1000SF v52.3<br>Heve Disk |   | You will not find Datamax listed in<br>the list of printers. Click on the "Have<br>disk" button.<br>Browse to the Datamax CD. |
|                                                                             | < <u>B</u> ack <u>N</u> ext > Cancel                                                                                                    |   |                                                                                                    |

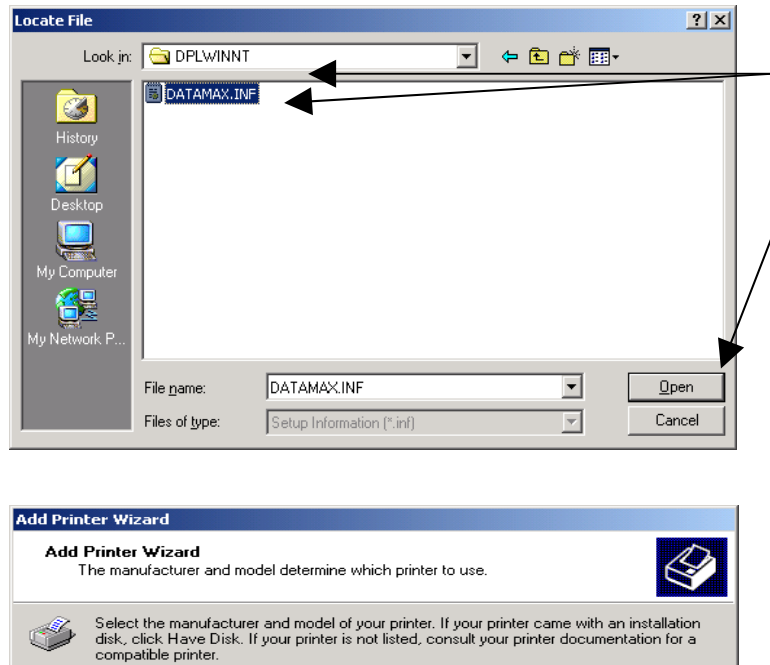

# Select the manufacturer and model determine which printer to use. Select the manufacturer and model of your printer. If your printer came with an installation disk, click Have Disk. If your printer is not listed, consult your printer documentation for a compatible printer. Printers: Datamax DMX430 Datamax DMX44203 Datamax DMX44206 Datamax DMX4-4206 Datamax DMX4-4206 Datamax DMX4-4206 Datamax DMX4-4206 Datamax DMX4-4306 Datamax DMX4-4306 Datamax DMX4-4404 DAtamax DMX4-4404 DAtamax DMX4-4404 DAtamax DMX4-4404 DAtamax DMX4-4404 DAtamax DMX4-4404

< <u>B</u>ack

<u>N</u>ext >

Cancel

#### Windows XP Pro and Windows 7

- Click on the file DATAMAX.INF in the \DRIVERS\DPLWINNT subdirectory.
- Click on Open.

- Select the Datamax DMX-E-4205e.
- Accept all the defaults from here on and the printer will be installed.

#### 3. Setup

(After you have installed the printer driver)

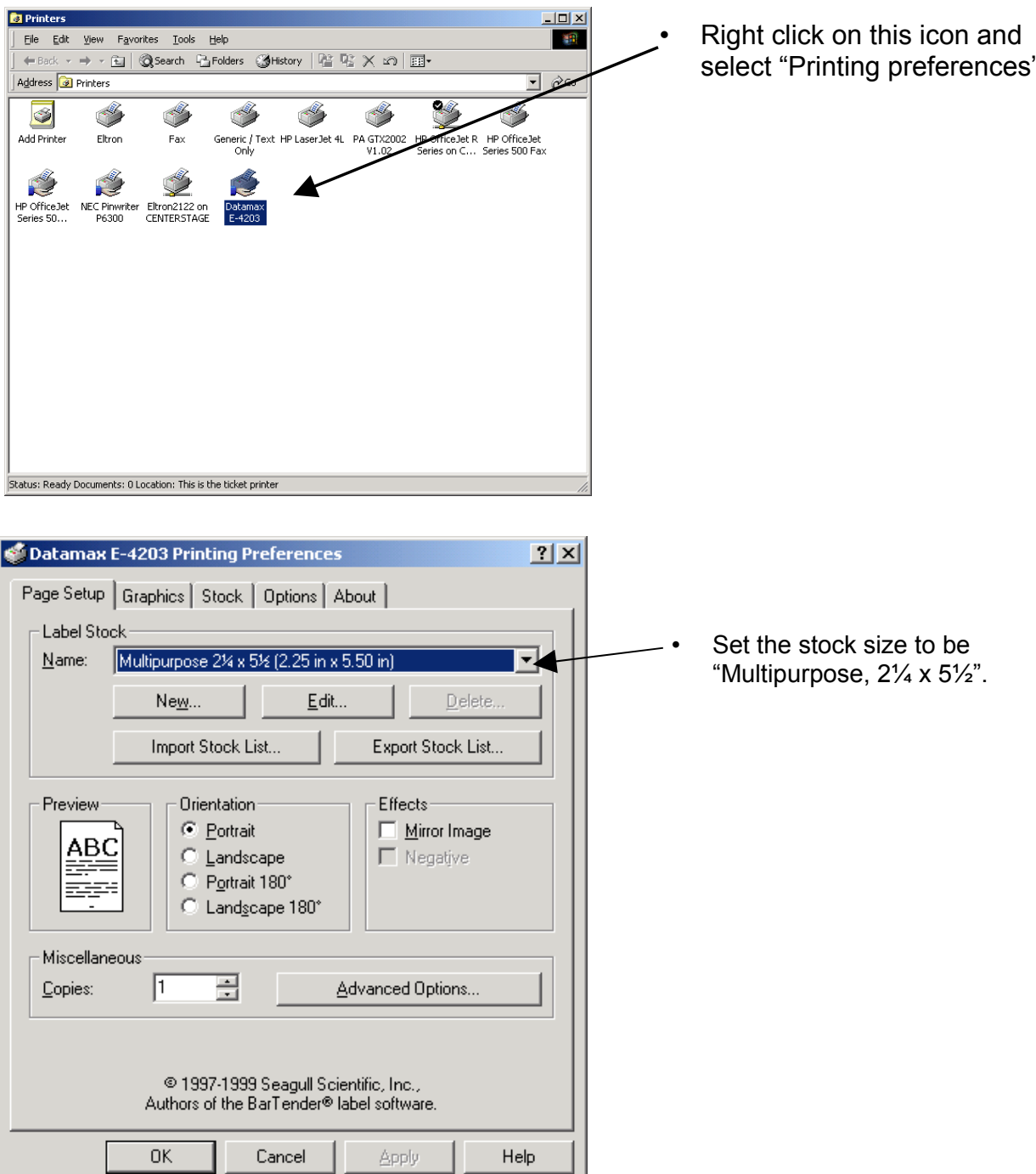

select "Printing preferences".

#### Two more important settings to check are SOP Emulation and Present Sensor:

#### **SOP Emulation**

- While in the Datamax driver, do a right click under Properties
- Select Tools | Configure | Configure Printer | System tab. Under
- Under SOP Emulation, choose Allegro. Note: this is usually defaulted as "disabled."

| Printer Configura                                                                           | tion           |        |                                            |                    | × |
|---------------------------------------------------------------------------------------------|----------------|--------|--------------------------------------------|--------------------|---|
| Media Control Sy                                                                            | stem Features  | Corr   | munications Statu                          | us Security        |   |
| Printer Settings                                                                            |                |        |                                            | 0                  |   |
| Input Mode:                                                                                 | DPL            | *      | I <u>m</u> aging Mode:                     | Multiple Label 🛛 🗸 |   |
| Eormat Attributes:                                                                          | XOR            | *      | Head Bias:                                 | ○Left ○Right       |   |
| -Emulation Settings                                                                         | ;              |        |                                            |                    | ĥ |
| DPL Emula <u>t</u> ion:                                                                     | None           | *      | SOP Emulation:                             | Allegro 🔽          |   |
| Row Emulation:                                                                              | 203            | dpi    | <u>C</u> olumn Emulation                   | : 203 dpi          |   |
| Eont Emulation:                                                                             | None           | *      |                                            |                    |   |
| Control Code Settings Control Codes: Standard  Ignore Control Codes Ignore Escape Sequences |                |        |                                            |                    |   |
| Regional Settings                                                                           |                |        |                                            |                    |   |
| Language:                                                                                   | tric 💽 Epglish | )<br>고 | igie byte symbol se<br>while Rute Sumbol S | iet: UC Select     |   |
| British Pound                                                                               |                |        |                                            |                    |   |
|                                                                                             |                |        |                                            |                    |   |
|                                                                                             |                |        |                                            |                    |   |
| Configuration 🕨                                                                             |                |        | ОК                                         | Cancel Help        |   |

#### **Present Sensor**

- Again, while in the Datamax driver, do a right click under Properties.
- Select Features tab.
- Check to make sure "Present Sensor" is enabled. Note: this is usually defaulted as "disabled."

| edia           | Control           | System                     | Features        | Cor | mmunications Status       | Security |    |
|----------------|-------------------|----------------------------|-----------------|-----|---------------------------|----------|----|
| Avail          | able Featu        | res                        |                 |     |                           |          |    |
| ⊆utte          | er:               | Disable                    | ed              | *   | <u>S</u> canner:          |          | ~  |
| Prese          | ent Sensor:       | Disable                    | ed              | *   | <u>V</u> erifier:         |          | ~  |
| <u>R</u> ibbo  | n Saver:          | Disable<br>Autom<br>Enable | ed<br>atic<br>d |     | Low Ribbon Signal:        |          | Ý  |
| Mem            | ory Setting       | S                          |                 |     |                           |          |    |
| <u>D</u> efai  | ult Module:       | А                          | *               |     | Internal Module:          | 1024     | КВ |
| Sc <u>a</u> la | ble Cache:        | 511                        | К               | З   | Scalable <u>H</u> eap:    |          | КВ |
| Flash          | Module <u>G</u> ; |                            | KI              | 3   | Flash Module <u>Z</u> :   |          | MB |
| Scan           | ner Setting       | s                          |                 |     |                           |          |    |
| <u>B</u> ar C  | iode Type:        |                            |                 | ~   | Bar C <u>o</u> de Count;  |          |    |
| Mi <u>n</u> im | ium Height:       |                            | ~               |     | Redundanc <u>y</u> Level; | ~        | ]  |
|                |                   |                            |                 |     |                           |          |    |
|                |                   |                            |                 |     |                           |          |    |
|                |                   |                            |                 |     |                           |          |    |

| Datamax E-4203 Properties     Page Setup Graphics Stock Options About  | • Set the label sens<br>'Label mark.'                                                                                                    | or to be                              |
|------------------------------------------------------------------------|----------------------------------------------------------------------------------------------------|---------------------------------------|
| Media Control<br>Label Sensor:                                         | Set the top offset to be –1.4<br>This setting can be ch                                                                                                    | 0.<br>hanged.                         |
| Post Print Action<br>C None<br>Top Offset:<br>C Tear Offset:<br>C Peel | Image: See Note.Image: Image: I | : Top<br>t 4.98.                      |
| C Dut                                                                  | NOTE: These settings are<br>guidelines. On Cent<br>Software's setup, we<br>changed Top Offset                                                                                                    | er Stage<br>of 0.00.                  |
| Enable Label Present Sensor     Enable Between Labels     Double Bu    | <ul> <li>Set the post print action<br/>and the tear offset to 0.0<br/>one place where you may<br/>to change things later.</li> </ul>                                                                                                    | ı to 'Tear'<br>00. This is<br>ay want |
| OK Can                                                                 | el Help                                                                                                    |                                       |

## Setting up a Windows printer with Wintix

| 🌋 Ticket printing setup                                    |                                                   | ×                                                                                |
|------------------------------------------------------------|---------------------------------------------------|----------------------------------------------------------------------------------|
| Text printer settings                                      | 🔽 Display a prompt before printing tix            |                                                                                  |
|                                                            | 🔽 Display a prompt before printing labels         | <u>0</u> K                                                                       |
| FGL - Boca & PA codes                                      | Ticket printer type                               | Test ticket                                                                      |
| EPL - Eltron codes                                         | C Text (dot matrix) printer                       |                                                                                  |
| DRI. Determoving                                           | C FOL language (Boca & Practical Automation)      | Control printers                                                                 |
| DPL - Datamax codes                                        | C DPL language (Datamax)                          | <u>C</u> ancel                                                                   |
| Windows printer setup                                      | <ul> <li>Windows printer (standard)</li> </ul>    |                                                                                  |
|                                                            | K                                                 |                                                                                  |
|                                                            |                                                   |                                                                                  |
| <ul> <li>Click on this but<br/>up the label des</li> </ul> | tton to bring · Selec<br>signer. Yes, t<br>are us | t Windows printer (standard)<br>hat's right – even though yoւ<br>sing a Datamax. |

- , Click here on File | Page Setup | Print setup
- This is what attaches the ticket to the ticket printer. You must go through this step so the tickets will default to the ticket printer and not the report printer.

| Wintix - * - Win2K server - * -       |
|---------------------------------------|
| File Format Report                    |
|                                       |
| 🖀 Label Designer - lasertix.lbx 📃 🗖 🗙 |
|                                       |
| A Page Header                         |
| Abbrev                                |
| Show_dateLocation                     |
| Price<br>alltrim(Rov                  |
|                                       |
| Page Footer                           |

#### Some notes:

- If your logo is upside down, DON'T PANIC. You probably have the stock in backwards. Take the stock out, turn the stack upside down, and put it back in.
   If you have a new batch of stock, the logo really may be in upside down. On the 'Page setup' page, change the orientation to 180°.
- 2. Print drivers change every time Microsoft comes out with a new service pack. For the latest, check SeagullScientific.com (Hint: Seagull Scientific is a good source for print drivers for all kinds of printers).
- 3. If the printer stops between each ticket, make sure the 'Pause between labels' box is not checked. Then, turn the printer off and on.
- 4. The black line sensor is on the bottom left side of the paper path (when you are facing the printer). Therefore, the black line must be on the bottom left edge of the ticket stock when it comes out.
- 5. If one edge of the tickets is printing lightly, adjust the green thumbwheel on the right side of the printhead.
- 6. Occasionally, a printer will print fine under Tixsales but print blank tickets with Wintix. If you have this happen, you need to go to the 'Storage Memory' tab and click on the 'Memory configuration' button. Change the 'RAM module allocation' to 84K and the 'Scalable font cache' to 64K.
- 7. Occasionally, a printer will ignore the black line sensor and insist on using the edge (gap) sensor. This behavior manifests itself by the printer printing the first ticket properly, ejecting 1½ blank tickets, and stopping with a red error light. If this happens to a printer, look in section 4.4 of the Datamax E-class manual. Use the buttons on the printer to change the sensor type setting to (REFL) reflective.

- 8. Occasionally, a printer will need to be reset to factory defaults. To do this, turn the printer off. Then, hold down F1 and F3 while turning it on. This resets the printer.
- 9. The "Tear offset" is how far the ticket sticks out at the end of the print job. Before the start of the next print job, it gets pulled back in so the ticket can print from edge to edge. Normally, the settings in this setup sheet are sufficient. However, the position of the black line can vary up to 1/8". Occasionally, you will change to a new batch of tickets and the tickets will be pulled back so far into the printer that the rubber pinch rollers lose their grip of the stock. All the ticket sellers notice is that the printer is trying and not succeeding in pushing the stock through. The solution is to adjust the top offset.

Additional notes for Tixsales users and Wintix (using the DPL language):

- 1. With the Datamax printer codes, you need to know where the start point is. It should be on the perforation. If not, you probably are feeding the stock from the wrong end of the stack.
- 2. Datamax printer codes are similar to the FGL codes in that they have a row and column designator. They are different in that they also contain information about the font, rotation, horizontal, and vertical multipliers. Take a look on page 65 of EDPL.pdf (on the Datamax CD). It will give you some vague hints.

The title of the show gets sent to the printer like this: 4911A1400500040Hello Dali

The codes are formatted like this in Tixsales:

4-9-1-1-A14-0050-0040

Here's what it means:

- 4 = Rotation
- 9 = Font ID

1 = Width multiplier

1 = Height multiplier

A14 = Font size ID. In this case, the A14 specifies the smooth, proportional font, size 14 point. If you had wanted a monospace font, you would have entered a "005" (see table C-3 in the EDPL.pdf for examples).

 $0050 = \text{Row position} - \text{measured in inches } (0050 \text{ corresponds to } \frac{1}{2} \text{ inch})$ 0040 = Column position

#### More notes:

- 1. The row and column are measured from the top and left edges of the ticket.
- 2. An explanation of the different types of bar codes available is on page 71.
- 3. You can print other things on the ticket like lines, boxes, circles and polygons if you can translate pages 72-75 of EDPL.pdf into English.
- 4. If you are using Windows XP, you will probably need the Datamax "pass-through" driver. This is a print driver that does not do anything. It simply takes the characters it receives and passes them to the printer. This is something that XP refuses to do. The only catch with this driver is that you need to go to the printer icon properties. Click on the Settings tab. Select the option, "Add a carriage return and line feed."
- 5. In order to use these codes, you will need to install the "Datamax Pass Through" driver. This is a special print driver that is unique in that it does not do anything. It just passes the codes to the printer. This is necessary with most versions of Windows (like XP) because Windows will not allow things like character 2's to pass. It simply removes them.

The Pass Through driver is also useful with other printers if you are using a Windows printing format. Many times, the Windows text drivers give problems that can be fixed by sending the proper codes to the printer.

Why would you bother with all this complication? Speed and reliability. Using the Datamax as a text based printer will save you about 1½ seconds per ticket. If you are printing more than 250 tickets per day, you will probably want to do things this way. In general, the Windows printing system is fairly reliable, but it can cause trouble. In those cases, the only way to get the printer working is with this method.

#### Windows 95, 98, XP Pro and Windows 7 print driver installation:

Most things are the same with Windows 95, 98, XP Pro and Windows 7. You still need to install the print driver. You still need to set the paper size, orientation, label mark, and black line offset. In fact, the only difference is that the screens look a little different.

| Add Printer Wizard |                                                                                                    |
|--------------------|----------------------------------------------------------------------------------------------------|
|                    | This wizard will help you to install your printer quickly and<br>easily.<br>To begin installing your printer, click Next. |
|                    | K Back Next > Cancel                                                                                                    |

• Start the Add Printer Wizard.

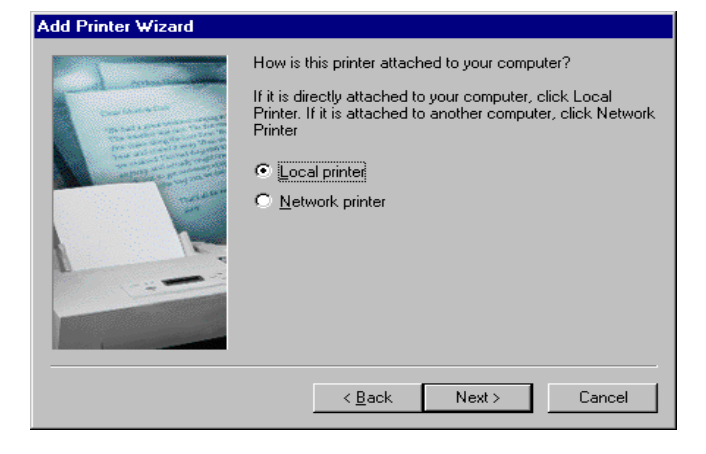

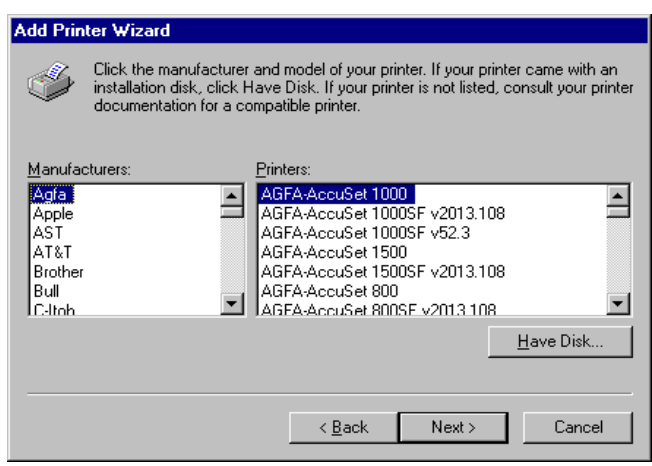

• You will probably want it as a local printer.

- You will **not** see Datamax listed here in the list of printers.
- Click on the Have Disk button.

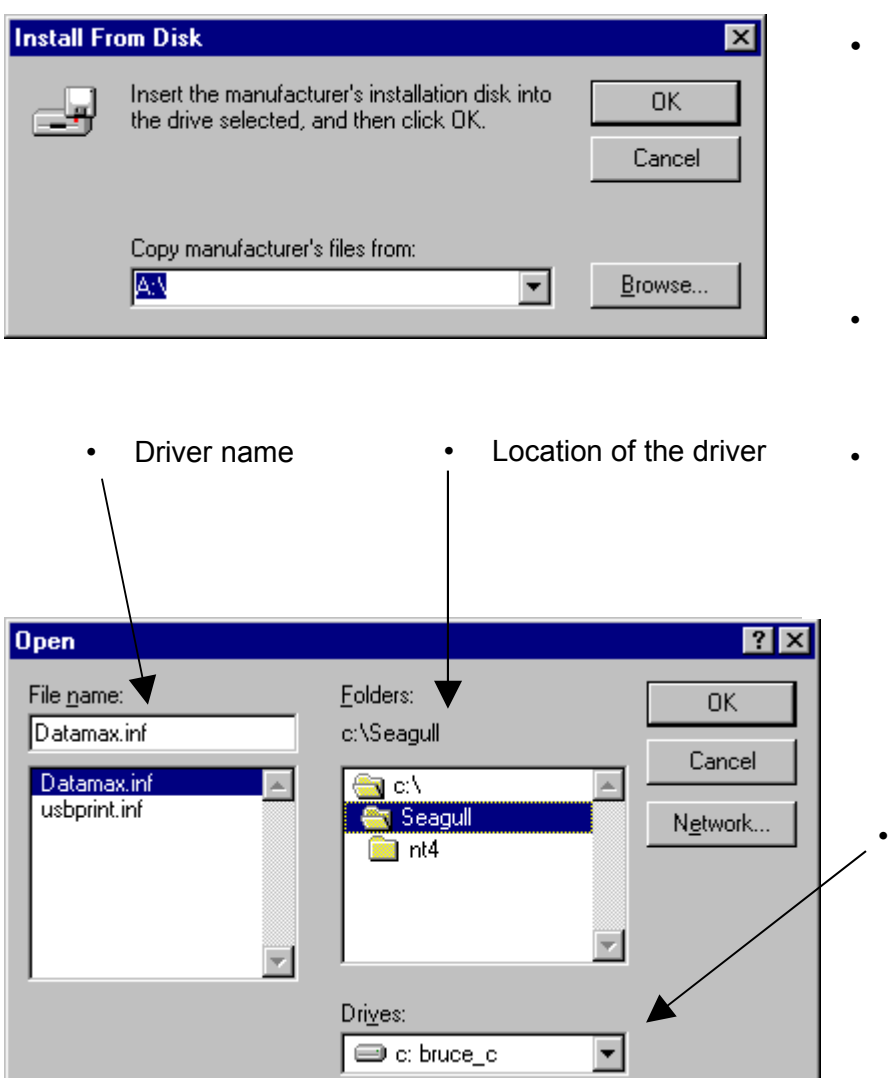

- Now, you need to know something. You need to know where the print driver is. This may be on the original Wintix CD. You may want to download and install the latest driver from http://www.SeagullScientific.com.
- In this case, we have downloaded a new driver to C:\Seagull.
- Click on the browse button and we will find the driver.

Select the hard drive here.

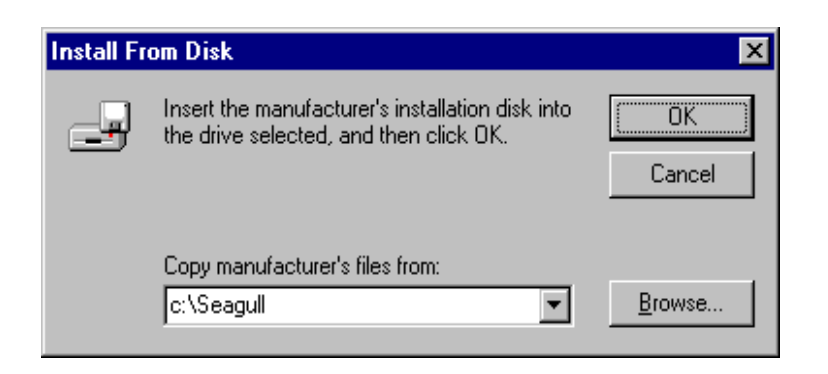

• Windows is ready to copy the files necessary for the driver.

| Add Printer Wizard                                                                                                    |                              |
|----------------------------------------------------------------------------------------------------|------------------------------|
| Click the manufacturer and model of your printer. If your printer came with an<br>installation disk, click Have Disk. If your printer is not listed, consult your printer<br>documentation for a compatible printer. | Select the model of printer. |
| Printers:<br>Datamax E-3202<br>Datamax E-4203<br>Datamax E-4204<br>Datamax I-4206<br>Datamax I-4208<br>Datamax I-4212                                                                                                |                              |
| <u>H</u> ave Disk<br>< <u>B</u> ack Next > Cancel                                                                                                    |                              |

| Copying Files                  |  |  |  |  |
|--------------------------------|--|--|--|--|
| Source:                        |  |  |  |  |
| C:\Seagull\dplSSsve.dll        |  |  |  |  |
| Destination:                   |  |  |  |  |
| C:\WINDOWS\SYSTEM\DPLSSSVE.DLL |  |  |  |  |
|                                |  |  |  |  |
| 65%                            |  |  |  |  |
| (Cancel)                       |  |  |  |  |

• The drivers get copied.

| Add Printer Wizard |                                                                                                    |                                                                                                   |
|--------------------|----------------------------------------------------------------------------------------------------|---------------------------------------------------------------------------------------------------|
|                    | Click the port you want to use with this printer, and then<br>click Next.<br>Available ports:<br>COM1: Communications Port<br>COM2: Communications Port<br>FILE: Creates a file on disk<br>LPT1: ECP Printer Port<br>LPT2: Lava Parallel PCI | <ul> <li>You need to know<br/>what printer port the<br/>printer gets connected<br/>to.</li> </ul> |
|                    | Add Port     Configure Port       < Back     Next >     Cancel                                                                                                    |                                                                                                   |

| Add Printer Wizard |                                                                                                    |            |                                                                   |
|--------------------|----------------------------------------------------------------------------------------------------|------------|-------------------------------------------------------------------|
|                    | You can type a name for this printer, or you can use<br>the name supplied below. When you are ready, click<br>Finish to install the printer and add it to the Printers<br>folder. |            |                                                                   |
|                    | Printer name:<br>Datamax E-4203                                                                                                    | ·          | Give the printer a name that makes sense to you.                  |
|                    | Do you want your Windows-based programs to use this<br>printer as the default printer?                                                                                            |            |                                                                   |
|                    | © Yes<br>⊙ №o                                                                                                    | - ·        | No, you do not want the ticket printer to be the default printer. |
|                    | < <u>B</u> ack Finish Cancel                                                                                                    | •          | The default printer needs to be your report printer.              |
|                    |                                                                                                    |            |                                                                   |
|                    |                                                                                                    | <b>`</b> • | Click on Finish and you are done.                                 |

# **Datamax Troubleshooting**

- 1. Turn the printer on. Does it have a green light?
- 2. Press the Feed button. Does it advance  $5\frac{1}{2}$ " and stop with a green light? Press the Feed button again. Does it consistently advance  $5\frac{1}{2}$ " and stop?
- 3. Send **DmTest.txt** to the printer from DOS. Do you get Hello world? Does the printer stop in the right place? Is the movement consistent?

Here's what's in the file DmTest.txt ( "~" stands for a character 2):

Datamax test file Usage: At a command prompt type: \* TYPE DMTEST.TXT > LPT1 \* reflective sensor ~r ~f190 backfeed 1.9" ~00100 top of form offset ~L enter label printing command set H15 heat #15 D11 dot size 1 x 1 4911A4800500100Hello world 4911A1200000150|<-- left margin E eject the print job

This command **HAS** to work. If it does not, there is a problem with the printer. Note: USB printers will not respond. Even when you send these codes with Windows Notepad USB printers will not respond.

4. Do a test ticket. Look at the printing. Is it consistently dark, across the ticket?

Occasionally, the printer may be a thermal transfer type of E class. You can identify this by the 2 rollers on top of the print head (for the ribbon). If this is the case, the media type needs to be changed from transfer to direct. Instructions:

- 1. Power up while holding the F1 button until pause light goes off
- 2. Press F1 and release this prints a status ticket
- Press F2 until the red light flashes 1 time (for the media type setting) this prints setting for the current setting number. If you want different settings, hold the F2 for the number of flashes corresponding to setting number.
- 4. Press F1 one time. This changes from thermal transfer to direct thermal (or whatever setting is selected) F3 will reverse the setting.
- 5. Press F1+F3 together. When the pause light goes off, do it again. This saves the settings and returns to the normal mode. The printer is back on line.

"F2 and counting the flashes is the key"

The sensor type (black line) setting is not stored in non-volatile memory. It needs to be re-sent with each print job.